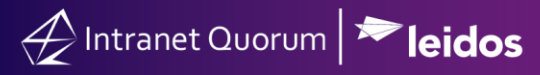

# **Completing a Service Record**

Market: House, Senate

**Description:** These instructions teach users how to complete a service template.

Click the following links to be brought straight to the following topics:

Attaching and Removing Contacts

Adding Attachments

Adding Notes

Logging Phone Calls

Creating Custom Alerts/Sending an Information Copy

Add/Remove a Monitor

### **Completing the Detail Page**

As soon as you create a new Service, regardless of type, the user is redirected to the **Detail Page**, which is the template that is customized for that service.

- 1. In the **Summary** tab, enter in the details in the **Description** field for the Casework (or other service).
- 2. Click in the first box of the Alert field to select a date that you want to be Alerted on to follow up with this Service. Click in the second box to type in the time the Alert should occur.
  - a. **Note:** if you leave the time field blank, it will default to midnight on the date that you have chosen.
- **3.** Type in a **Service Code** to indicate which Federal Agencies (if any) are going to be involved in this Service.
  - a. Note: For a Casework service, you must have at least one service code in this field in order to complete the service. For other Services, such as a Flag Request there may be a unique service code that appears for you.

| Edit Casework                                    | ×                                                              |
|--------------------------------------------------|----------------------------------------------------------------|
| Summary Case Information Digital Privacy Release |                                                                |
| Description                                      | Activity Discuss                                               |
| Needs passport expedited.                        | Add a note                                                     |
| Opened                                           | ථ 🖻 💟 Post                                                     |
| Date 04/17/2025                                  | Search                                                         |
| Date mm/dd/yyyy 🗋 Time: 💿                        | <ul> <li>All O Message O Notes</li> <li>Attachments</li> </ul> |
| STATE - Department of State X<br>Service Codes   | Process Case Begun 4/17/2025 - 04:45<br>PM                     |
| Drocees Status<br>Complete ID#802272<br>Row 1    | Save & Close Save Close                                        |

- 4. Continue to complete the information in the different tabs of the case -- Summary and Case Information. Note that tabs displayed can be unique to each office. Fill out the fields as you have the information. Remember these fields will change based on the Service chosen. You do not need to fill out all these fields at the time the Service is opened.
- 5. Click Save & Close or Save.
  - a. **Save and Close:** Saves the entered information and returns you to the previous screen you were on.
  - b. **Save:** Saves the information entered without closing it. Allows you to save your work as you go.

# Attaching and Removing Contacts

- 1. If the Service was created from the Contact Record the **Primary Contact** field will have that Contact attached already. If the Service was created anywhere else, click the ficon next to **Other Contacts**.
  - a. Note: There can only be one Primary contact for each service.
- 2. Use the Find or Find and Add tabs to search for Contacts in your database or create a new contact to attach to the Service. Click on the Agency Contacts tab to search your database for any Contact records that are tagged with the same Service code associated with your selected Service. Once found, select the Contact and click the Attach to Service button.

# Attach Other Contact Find Find and Add Agency Contacts Search Contacts Search Contacts

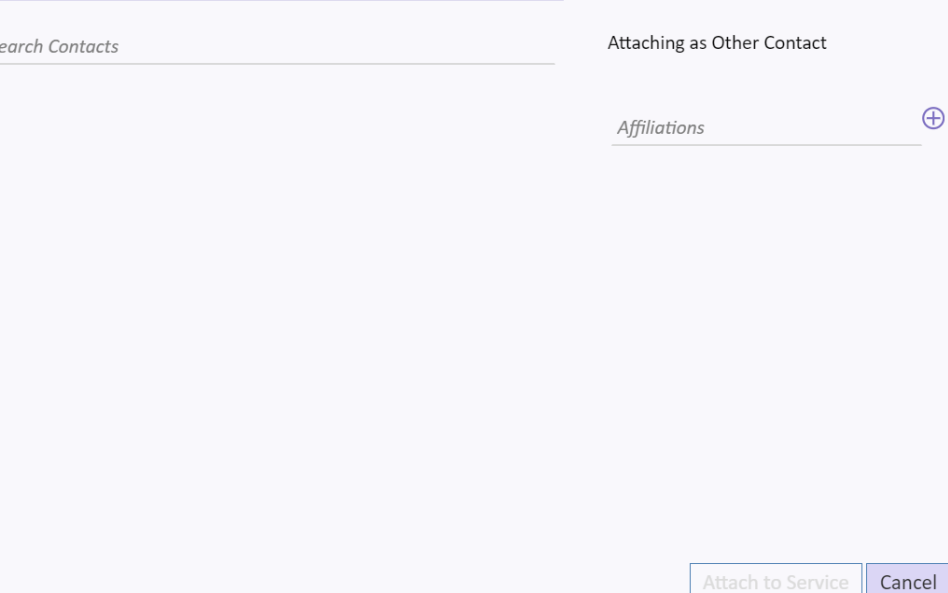

×

| Find Find and Add Agency Contacts                                                                                                    |                                                                                                    |                            |
|----------------------------------------------------------------------------------------------------|----------------------------------------------------------------------------------------------------|----------------------------|
| Search Agency Contacts                                                                                                    |                                                                                                    | Attaching as Other Contact |
| Contact Search Results                                                                                                    |                                                                                                    |                            |
| <ul> <li>Flinchbaugh, Carrie</li> <li>Consular Officer , Department of State , G2028</li> <li>Rayburn House Office Building , U.S. House of</li> <li>Representatives , Washington, WA 20515-0001</li> <li>carrief@fakemail.com, Phone: (202) 226-4641</li> <li>(B)</li> </ul> | ID: <u>7117929</u><br>Messages Open: <u>5</u> Closed: <u>72</u><br>Services Open: <u>11</u> Closed: <u>62</u> |                            |
| Hillman, Ian<br>Consular Officer , Department of State , 189<br>Russell Senate Office Building , U.S. Senate ,<br>Washington, WA 20510-0001<br>Phone: (202) 228 - 1605 (B)                                                                                                    | ID: <u>7117926</u><br>Messages Open: 0 Closed: 0<br>Services Open: 0 Closed: 0                                |                            |
| Kaldahl, Ryan<br>Acting Assistant Secretary , U.S. Department of<br>State , Bureau of Legislative Affairs , 2201 C<br>Street NW , Washington, WA 20520-0099<br>Phone: (202) 647 - 1050 (B)                                                                                    | ID: <u>7117928</u><br>Messages Open: 0 Closed: 0<br>Services Open: 0 Closed: <u>1</u>                         |                            |
|                                                                                                    |                                                                                                    | 1                          |
|                                                                                                    |                                                                                                    | Cance                      |

Top of Page

Page **3** of **9** Leidos proprietary 2025 This information may not be used, reproduced, disclosed, or exported without the written approval of Leidos.

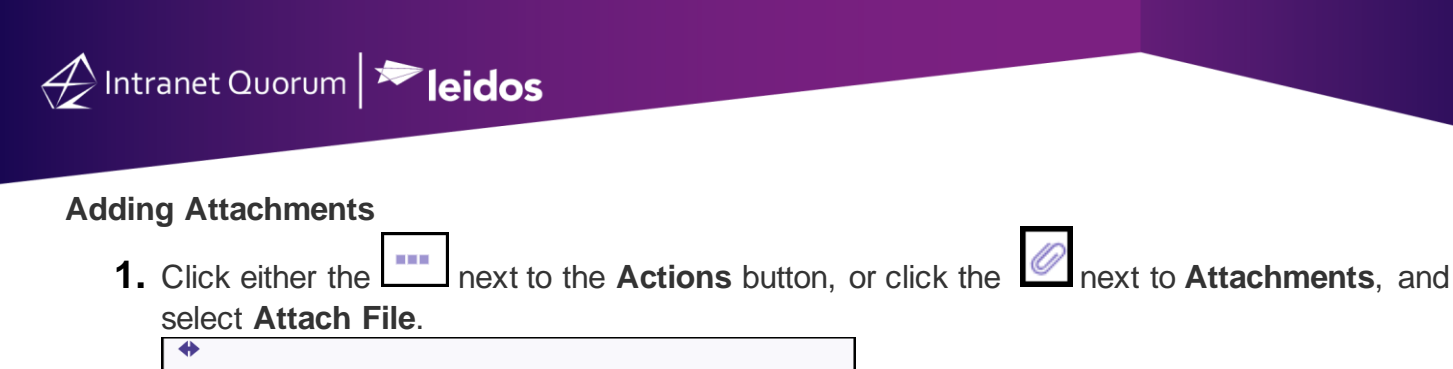

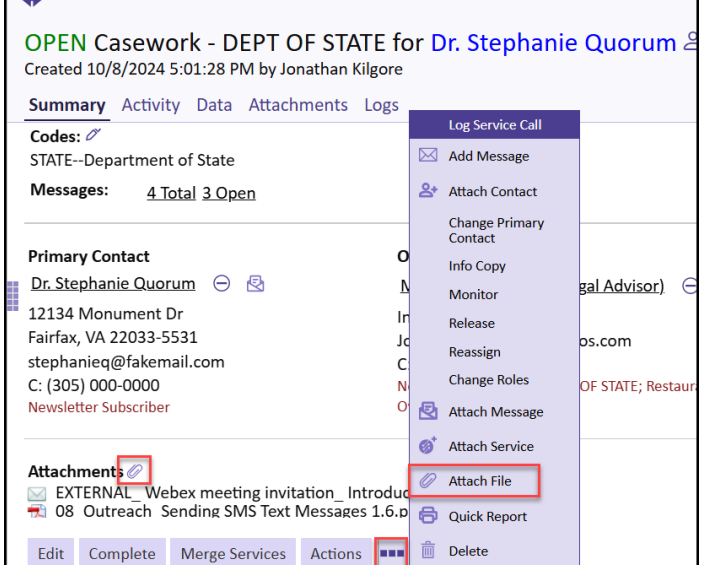

- 2. In the Add Attachment window, enter the Note Text, if desired, and either:
  - a. Select a file to attach; or
  - b. Drag and drop the file into the text box.

| Add Attachm | lent                     | ×          |
|-------------|--------------------------|------------|
| Add Atta    | chment                   |            |
|             |                          |            |
| Note Text   |                          | 11         |
| Attachment  |                          | ,          |
| Select File | - or - Drop File(s) Here |            |
|             |                          |            |
|             |                          |            |
|             |                          |            |
|             |                          |            |
|             |                          |            |
|             |                          |            |
|             |                          |            |
|             | ID#801590<br>Row 1       | Save Close |

#### Page **4** of **9** Leidos proprietary 2025

This information may not be used, reproduced, disclosed, or exported without the written approval of Leidos.

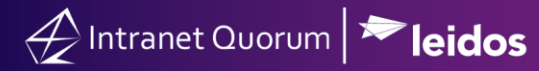

- 3. Click Save.
- **4.** Review your attached documents in the **Activity** section or download them in the **Attachments Tab** at the top of the service.

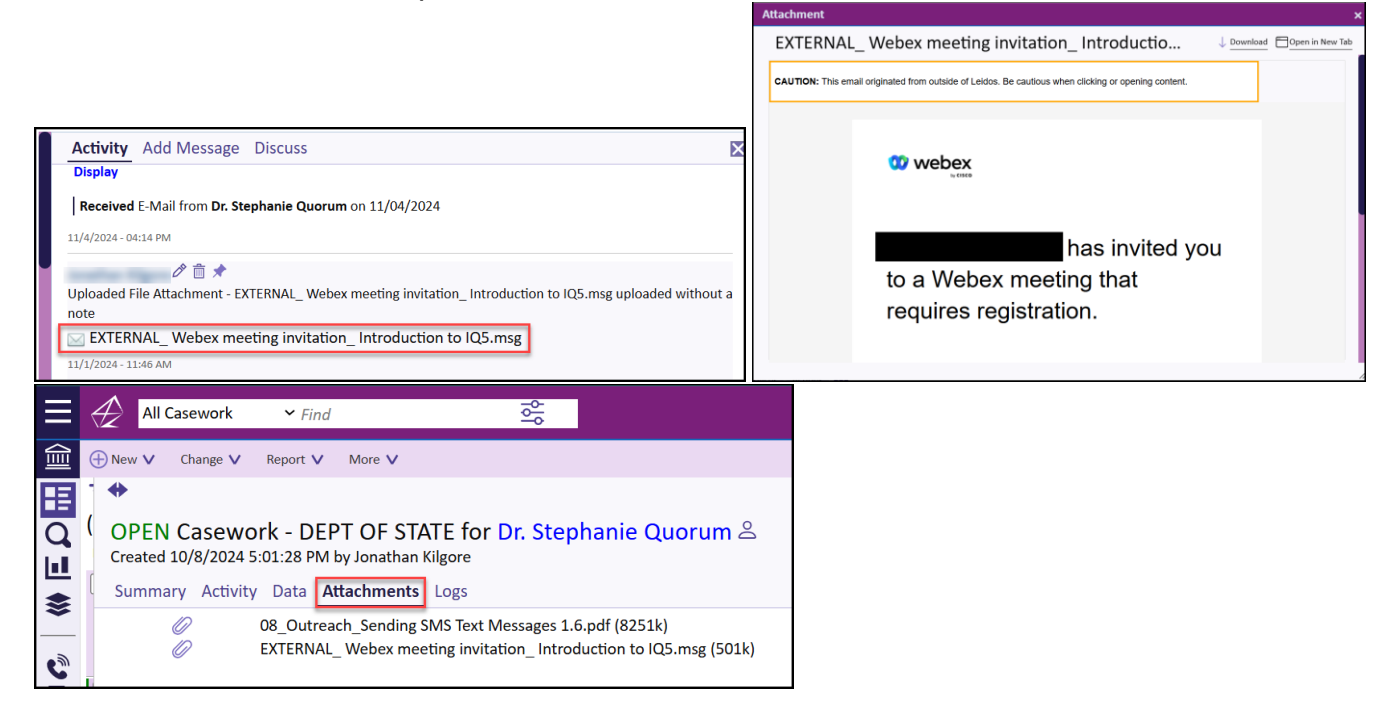

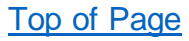

# **Adding Notes**

1. Within the Open Service, click on the field directly under **Activity** and type in your **Note**, then click **Post.** \***Note:** Each note has a 4000 character limit.

| Activity   | Add Message | Discuss |      |
|------------|-------------|---------|------|
| Add a note | 2           |         |      |
|            |             |         |      |
|            |             |         |      |
| I 🖻        | Ŭ           |         | Post |

# Logging Phone Calls

- **1.** Click the button underneath the Note text area.
- 2. Type in the name of the Contact that you are calling/have received a call from.
- 3. Select the Call Type, either Incoming or Outgoing.

Page **5** of **9** 

Leidos proprietary 2025

This information may not be used, reproduced, disclosed, or exported without the written approval of Leidos.

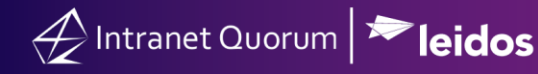

- **4.** Type the details of the call in the **Note** section.
- 5. Click Attach.

| Log Call                                   |                    | ×            |
|--------------------------------------------|--------------------|--------------|
| <i>Contact</i><br>JANE QUORUM (ID:7183391) |                    |              |
| <i>Call Type</i><br>● Incoming ○Outgoing   |                    |              |
| Note                                       |                    |              |
| Type details of call here.                 |                    | <u>//</u>    |
|                                            |                    |              |
|                                            |                    |              |
|                                            |                    |              |
|                                            |                    |              |
|                                            |                    |              |
|                                            |                    |              |
| $\bigotimes$                               | ID#801590<br>Row 1 | Attach Close |

# Creating Custom Alerts/Sending an Information Copy

- **1.** Click the icon underneath the Note text area.
- 2. Click into the User field to select the User(s) this will be sent to.
  - a. Note: If creating a Custom Alert choose yourself as one of the Users in this field.
- **3.** Click into the **Group** field if there is a Group of Users that will be receiving this Information Copy or Custom Alert.
- 4. If sending a Custom Alert check the Send Alert Later box.

| Send Information Copy                          |                    | ×          |
|------------------------------------------------|--------------------|------------|
| User                                           |                    |            |
| Group                                          |                    |            |
| Include Distribution List in the Text of the N | Nessage? Send Aler | t Later    |
| Subject                                        |                    |            |
| Message                                        |                    |            |
|                                                |                    |            |
|                                                |                    |            |
|                                                | ID#801590<br>Row 1 | Save Close |

- a. The **Send On** fields now appear. Click into the **Date** and **Time** fields to choose when and at what time the Alert will send.
- b. Type into Subject the name of the Alert. For Example, "Call Primary Contact today".
- c. Type into **Message** the details of the Alert. For Example, "Primary Contact has not been contacted in 30 days as of this alert. Call today with update."
- d. Click Save.

Intranet Quorum 🏲 leidos

| Send Information Copy                                                      | × |
|----------------------------------------------------------------------------|---|
| User 🗸                                                                     |   |
| Group                                                                      |   |
| □ Include Distribution List in the Text of the Message? ✓ Send Alert Later |   |
| Send On Date mm/dd/yyyy 🛱 Time: 📀                                          |   |
| Subject                                                                    |   |
| Message                                                                    |   |
| Close Row 1                                                                | ] |

#### Page **7** of **9** Leidos proprietary 2025

This information may not be used, reproduced, disclosed, or exported without the written approval of Leidos.

- 5. If sending an Information Copy type in a Subject line that will appear in the Users email.
  - a. Type into the **Message** field the body of text that will be sent to users.
  - b. Click Save.

| Send Information Copy                                                                       | × |
|---------------------------------------------------------------------------------------------|---|
| User Group I Include Distribution List in the Text of the Message? Send Alert Later Subject |   |
| Message                                                                                     |   |
| ID#801590         Save         Close           Row 1         Save         Close             |   |

# Add/Remove a Monitor

- **1.** Click the  $\bigcirc$  icon underneath the Note text area.
- 2. This opens the Edit Service Monitor dialog. By default, it will start on the Add Monitor tab.
- **3.** Choose whether to **Alert** the monitor on Status Change and whether to Alert **Until Service is Complete** or **Until Current Step is Complete**.
- 4. Select the User(s) or Group(s) that will be Monitors for this Service.
- 5. Type into the Alert Text field what the Alert should say when sent to the Monitor(s).
- 6. Click Save.

| Edit Service Monitor                           |                    | ×          |
|------------------------------------------------|--------------------|------------|
| Add Monitor Remove Monitor                     |                    | _          |
| Alert on Status Change                         |                    |            |
| ● Until Service is Complete ○ Until Current St | ep is Complete     |            |
| Joy Betaharon X                                |                    |            |
| User                                           |                    |            |
| Group                                          |                    |            |
| Alert Text                                     |                    |            |
| This case issue has been resolved.             |                    |            |
|                                                |                    | <i>li</i>  |
|                                                |                    |            |
|                                                |                    |            |
|                                                |                    |            |
|                                                | ID#801590<br>Row 1 | Save Close |

- 7. If Removing a Monitor click the Remove Monitor tab.
- **8.** Click the next to the User(s) or Group(s) you wish to remove as a monitor.
- 9. Click Save, if necessary. The window will automatically close if there is only one monitor.

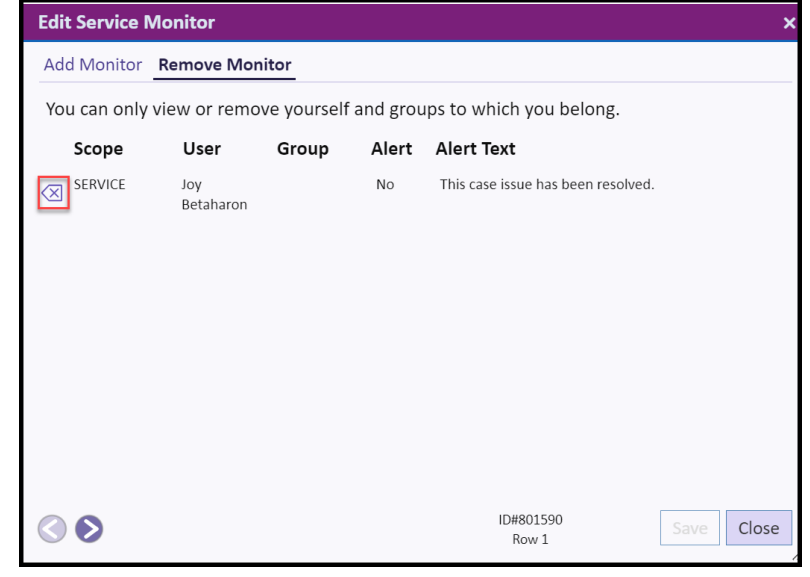

Page **9** of **9** Leidos proprietary 2025 This information may not be used, reproduced, disclosed, or exported without the written approval of Leidos.